# 如何获取报表或数据集执行的sql语句及其执行时长

在对报表数据进行查看或者数据集进行预览数据时,有时可能数据不正确或者需要获得执行的sql语句,以便获得该语句到数据库中进行查询,验证数据是否 正确。可通过以下方法获取执行的sql语句。

另外,有时候获取知道sql的执行时间,检测一下sql执行时间是否过长,也可通过以下方式获取执行sql的时长。

#### 方法一: LOG界面

1. 先关闭相关报表

2.由于系统中存在缓存,打开报表时不一定执行sql语句,因此需要先清空系统缓存。进入"定制管理"->"系统运维",点击"清空缓存",进行清空系统缓存

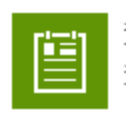

查看操作日志 查看操作日志,删除部分操作日志

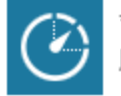

会**话管理** 服务器会话管理

清空缓存

将应用服务器缓存清空

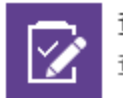

**查看发布资源** 查看用户最终看到的发布资源

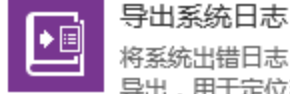

将系统出错日志,以及应用服务器环境信息 导出,用于定位系统错误原因

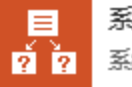

**系统选项** 系统选项设置

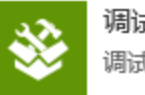

调试工具集 调试工具集

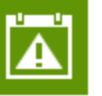

异常数据日志管理 查看与维护执行Excel数据导入时所产生的 异常数据日志

移动设备管理 移动设备管理

3. 按住组合建 Ctrl+Shift+F2, 打开L0G界面。由于某些计算机机型问题, 直接按住组合建 Ctrl+Shift+F2无法打开log界面, 可以尝试按住组合建组 合建 Ctrl+Shift+F2+Fn键

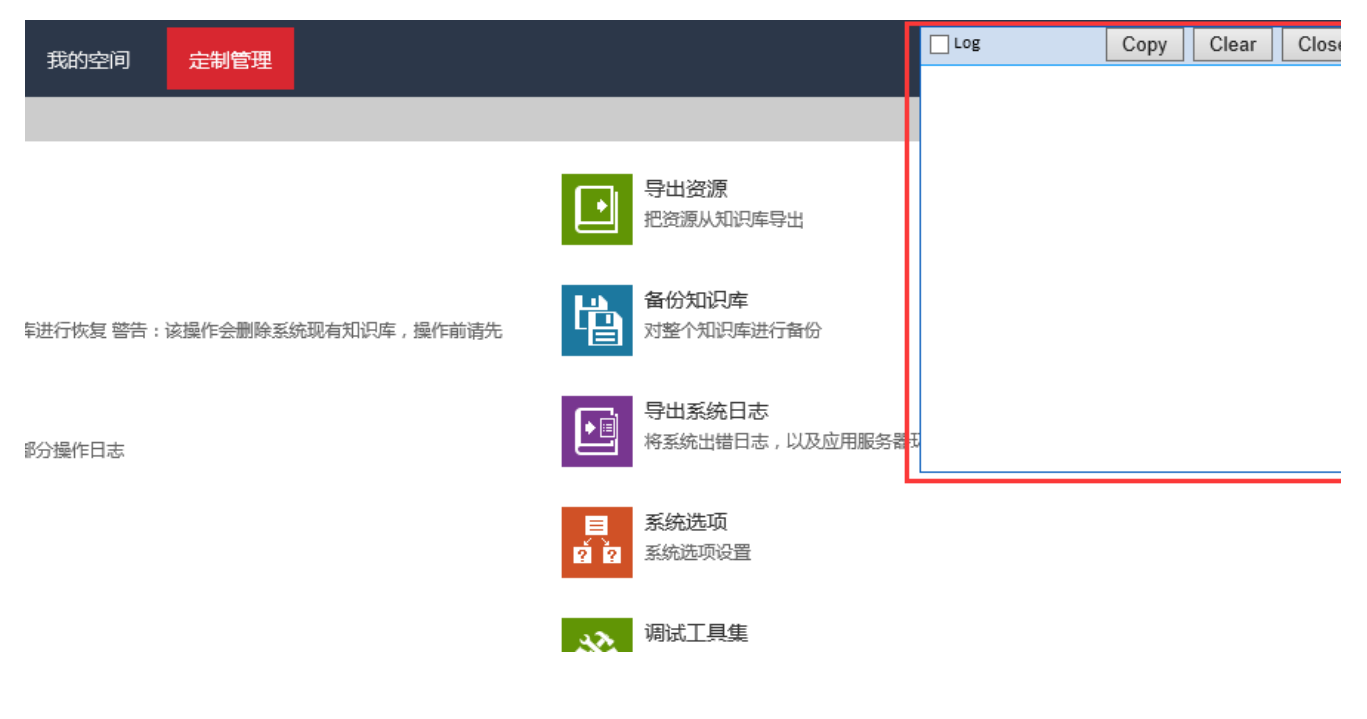

在该LOG界面中可以记录日志, 其中四个按钮分别是

- (1) Log, 勾选则Log界面会记录相关的日志, 包含Sql语句
- (2) Copy, 复制日志信息
- (3) Clear,清除当前界面的所有日志记录
- (4) Close, 关闭LOG界面

4. 勾选LOG界面的log选框,进行log记录

| ✓ Log | Сору | Clear | Close |
|-------|------|-------|-------|
|       |      |       |       |
|       |      |       |       |
|       |      |       |       |
|       |      |       |       |
|       |      |       |       |
|       |      |       |       |
|       |      |       |       |
|       |      |       |       |
| a     |      |       |       |

4. 打开报表,刷新数据。则LOG界面会自动展示日志。如下:

| 据表功能演示             | 据表学习 | 我的空间      | 完制管理      | 🖌 Log                                       | Сору                    | Clear                      | Close             |
|--------------------|------|-----------|-----------|---------------------------------------------|-------------------------|----------------------------|-------------------|
| 12.4.4.7110.6.9(7) |      | C-17CH/VC | AENOTE AE | 1126ms                                      |                         |                            |                   |
| 定制管理 系             | 统运维  | 颜色告警 ×    |           | [LOG ] SpreadsheetR<br>("I4028818a01570c750 | eportModul<br>75d3a6019 | le .openQue<br>570ca56fe10 | eryInPag<br>329", |
| 2 ★ 🖻 导出           |      |           |           | null)                                       |                         | aul+".                     |                   |

| 使用条件格式告警       |       |      |         |  |  |
|----------------|-------|------|---------|--|--|
| 客户名称           | 区域    | 产品名称 | 订货金额    |  |  |
|                |       | 绿茶   | 18181.5 |  |  |
| <u></u> 変 留    | 化左    | 壐    | 2170    |  |  |
| ~ <del>~</del> | +     | 猪肉干  | 1484    |  |  |
|                |       | 柳橙汁  | 1380    |  |  |
|                |       | 绿茶   | 23715   |  |  |
| 宣王达习班          | 14-14 | 牛肉干  | 5268    |  |  |
| 高工作习班          |       | 鸭肉   | 7255.6  |  |  |
|                |       | 花奶酪  | 7888    |  |  |
|                | 华东    | 绿茶   | 16864   |  |  |
| 学在约旦           |       | 山渣片  | 8180    |  |  |
| テレ丸勿           |       | 苏澳奶酪 | 2640    |  |  |
|                |       | 牛肉干  | 2195    |  |  |
|                |       | 绿茶   | 10540   |  |  |
| 百计由之           | 1841  | 猪肉干  | 1590    |  |  |
| p Det          |       | 鸭肉   | 1440    |  |  |
|                |       | 酸奶酪  | 835.2   |  |  |

| 11200                  | 2        |                                                                                                |             |  |
|------------------------|----------|------------------------------------------------------------------------------------------------|-------------|--|
| [LOG<br>("I40<br>null) | ]<br>288 | SpreadsheetReportNodule .openQueryI<br>318a01570c750c75d3a601570ca56fe10329                    | nPag'<br>", |  |
| [LOG                   | ]        | {"retCode":0,"result":<br>[{"activeSheetIndex":0,"al<br>ias":"颜色告<br>警","autoRefresh":true,"cl | <b>^</b>    |  |
| [LOG                   | ]        | Exec SQL:118ms->select<br>T253.F250 as<br>F256,T253.F251 as<br>F257,T253.F252 as               | \$          |  |
| [LOG                   | ]        | getGridData:344ms                                                                              |             |  |
| [LOG                   | ]        | SSR Execute:379ms                                                                              |             |  |
| [PROF                  | 1]       | onSheetFrameLoad: 25ms                                                                         |             |  |
| <                      |          | 2                                                                                              | •           |  |

5. 在LOG界面找到"Exec SQL"相关记录,即在报表刷新数据时执行的相关SQL语句。前面的Exec SQL:118ms中即此条sql语句的执行时长。

| 🖌 Log                                                                                                    | Сору                                             | Clear                          | Close |  |  |  |  |  |
|----------------------------------------------------------------------------------------------------|--------------------------------------------------|--------------------------------|-------|--|--|--|--|--|
| 1126ms                                                                                                    |                                                  |                                |       |  |  |  |  |  |
| <pre>[LOG ] SpreadsheetReportModule .openQueryI<br/>("I4028818a01570c750c75d3a601570ca56fe10329<br/>null)</pre> |                                                  |                                |       |  |  |  |  |  |
| {"retCo<br>[{"act<br>ias":"]<br>[LOG ] 警","au                                                                   | ode":0,"re<br>iveSheetIn<br>颜色告<br>utoRefresh    | sult":<br>dex":0,'<br>":true," | cl    |  |  |  |  |  |
| Exec S(<br>T253.F2<br>F256,T2<br>[LOG ] F257,T2                                                                 | 2L:118ms-><br>250 as<br>253.F251 a<br>253.F252 a | select<br>s<br>s               | Ŷ     |  |  |  |  |  |
| [LOG ] getGridDa                                                                                                | ta:344ms                                         |                                |       |  |  |  |  |  |
| [LOG ] SSR Execu                                                                                                | te:379ms                                         |                                | v     |  |  |  |  |  |
| [PROFI] onSheetFr                                                                                               | ameLoad: 25ms                                    | 5                              |       |  |  |  |  |  |
| <                                                                                                    |                                                  |                                | >     |  |  |  |  |  |

注:组合分析和灵活分析由于默认获取总行数,因此会有两条Exec SQL,其中一条是获取总行数所执行的sql,如下

| 🖌 Log                   | Copy Clear Close                                                                               |
|-------------------------|------------------------------------------------------------------------------------------------|
| [LOG ]                  | Exec SQL:9ms->select count<br>(*) from (select<br>T146.F120 as 获取总行数<br>F148,T146.F145 as F149 |
| [LOG ]<br>("I4028<br>0) | ClientReportService .getTotalRowsCountw<br>818a01570c750c75d3a601570d8de9a807b2",              |
| [LOG ]                  | {"retCode":0,"result":2154}                                                                    |
| [PROFI]                 | getTotalRowsCount: 260ms                                                                       |
| [PROFI]                 | callbackExecuteQuery: 205ms                                                                    |
| [PROFI]                 | doPost_1473401713361_RMIServlet: 253ms                                                         |
| [LOG ]                  | Exec SQL:10ms->select<br>T146.F120 as<br>F148,T146.F145 as F149<br>from (select                |
| <                       | >                                                                                              |

6. 勾除Log按钮,点击"Close"界面,关闭LOG界面(必须勾除Log按钮,否则系统会一直记录相关的log)

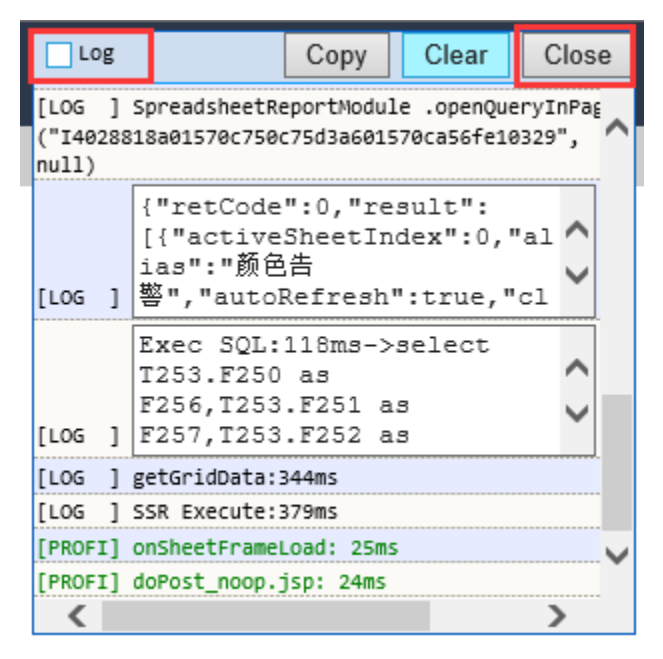

#### 方法二: 查看操作日志

可以通过"查看操作日志"获取报表或数据集中执行的sql语句。设置如下:

1.记录"执行SQL"

进入"定制管理"-》"系统运维"-》"系统选项",找到"操作日志设置"

| 系统运维      | 系统选项           | ξ×   |     |        |       |        |      |     |
|-----------|----------------|------|-----|--------|-------|--------|------|-----|
| 公共设置用的    | 白管理设置          | 查询   | 设置  | 灵活分析 组 | 合分析设置 | 多维分析设置 | 页面设置 | 缓存设 |
| 公共设置      |                |      |     |        |       |        |      |     |
| 隐藏"我的空间   | ]"模块:          |      |     |        | ○是◉否  |        |      |     |
| 业务主题表关    | <del>š</del> . |      |     |        | ◯全局◉♬ | 局部     |      |     |
| 操作日志设置    | :              |      |     |        |       | 设置     |      |     |
| 添加表时使用    | 注释作为别名         | ጃ:   |     |        | ◉是○否  |        |      |     |
| 点击"设置"按钮, | 勾线"执行SQ        | L",保 | 存设置 |        |       |        |      |     |
| 设置操作日常    | 志              |      |     |        |       |        | ×    |     |
|           |                |      |     |        |       |        |      |     |
| 操作日志列表    |                |      |     |        |       | 全选全    | 部不选  |     |
| · □ ション// |                |      |     |        |       |        | ~    |     |
| > ☑ 用户    |                |      |     |        |       |        |      |     |
| > ☑ 用户组   |                |      |     |        |       |        |      |     |

> ☑ 角色

> ☑ 数据源管理
> ☑ 多维数据源
> ☑ 资源节点
> ☑ 导入导出资源

> ☑ 本地文档 > ☑ 执行SQL

注: 该设置勾选上则知识库中t\_opreationlog等日志表会记录相关的日志,若不需要时需要勾除该选项,避免知识库日志表过大。

2.由于系统中存在缓存,打开报表时不一定执行sql语句,因此需要先清空系统缓存。进入"定制管理"->"系统运维",点击"清空缓存",进行清空系统缓存

确定(O) 取消(C)

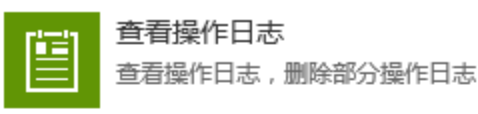

会话管理 服务器会话管理

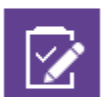

查看发布资源 香看用户最终看到的发布资源

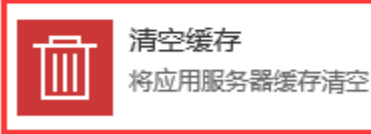

移动设备管理 移动设备管理

3. 打开报表进行数据浏览或打开数据集预览数据

4. 进入 "定制管理"-》"系统运维",点击"查看操作日志"

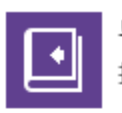

导入资源 把资源导入到知识库

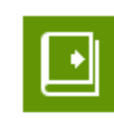

导出资源 把资源从知识库导出

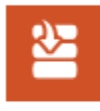

恢复知识库 使用备份文件对知识库进行恢 复 警告: 该操作会删除系统 现有知识库,操作前请先备 份!

|--|--|--|

查看操作日志 查看操作日志,删除部分操作 日志

打开操作日志,进行筛选,查看操作报表的时间段的日志记录,找到对应的"执行SQL"类型的记录

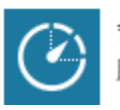

会话管理 服务器会话管理

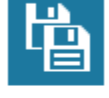

备份知识库 对整个知识库进行备份

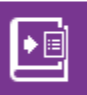

### 导出系统日志

将系统出错日志,以及应用服 务器环境信息导出,用于定(

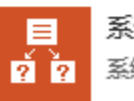

系统错误原因

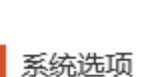

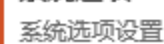

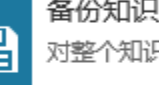

异常数据日志

查看与维护执行Excel数据导入时所产生的

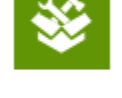

Δ

۵

=

? ?

调试工具集 调试工具集

异常数据日志管理

导出系统日志

系统选项

系统选项设置

将系统出错日志,以及应用服务器环境信息

导出,用于定位系统错误原因

| 1 | 系统运维                    | 極告警    | 操作日;    | 志报表 ×     |                                                                                                    |                                                                          |                            |
|---|-------------------------|--------|---------|-----------|----------------------------------------------------------------------------------------------------|--------------------------------------------------------------------------|----------------------------|
| [ | 操作类型 执行SC               | ΩL     | ~ 开始    | 时间* 2016- | 09-09 00:00   > 结束时间* 2016-09-10 00:00                                                                                                    | <br>→ 日<br>-<br>-<br>-<br>-<br>-<br>-<br>-<br>-<br>-<br>-<br>-<br>-<br>- | 报表(Q)<br>EXCEL(E)<br>日志(D) |
|   | [首页][上页] <b>[下页]</b>    | 尾页] 第1 | 页 , 共8页 | 豆每页10     | 行 , 共76行                                                                                                    |                                                                          |                            |
|   | ↓ 时间                    | 登录用户   | 用户别名    | 操作类型      | 描述                                                                                                    | 会话标识                                                                     | 详细信息                       |
|   | 2016-09-09 14:2<br>6:37 | admin  | 管理员     | 执行SQL     | {执行时长:118ms;查询名称:无参数的订单金额;查询ID:I2<br>c949eaf1c973065011c974064e40037;路径:资源定制<br>\报表功能演示\数据集\依赖的视图\无参数的订单金额;<br>参数:[];IP地址:192.168.2.118;}   | 3178EB076<br>3811AE64<br>E37357726<br>C5851                              | -                          |
|   | 2016-09-09 14:0<br>6:32 | admin  | 管理员     | 执行SQL     | {执行时长:9ms;查询名称:query1;查询ID:I4028818a015<br>70c750c75d3a601570ca13d030251;路径:资源定制\Ja<br>ylin\09-09\query1;参数:[];IP地址:192.168.2.118;}         | 3178EB076<br>3811AE64<br>E37357726<br>C5851                              | <b>EQ</b>                  |
|   | 2016-09-09 14:0<br>6:32 | admin  | 管理员     | 执行SQL     | {执行时长:10ms;查询名称:query1;查询ID:I4028818a01<br>570c750c75d3a601570ca13d030251;路径:资源定制\J<br>aylin\09-09\query1;参数:[];IP地址:192.168.2.118;}        | 3178EB076<br>3811AE64<br>E37357726<br>C5851                              | 5                          |
|   | 2016-09-09 13:5<br>1:49 | admin  | 管理员     | 执行SQL     | {执行时长:5ms;查询名称:回写固定表单;查询ID:I402881<br>8a0156ea58ea58f6f70157038533223ac0;路径:资源定<br>制\Z张雪琼\项目测试\J 江西泰豪\回写固定表单;参数:[];I<br>P地址:192.168.2.182;} | 012AB233<br>0F920BD5<br>98EC705A<br>E567AA64                             |                            |

点击详细信息一列的按钮

| ↓时间                     | 登录用户  | 用户别名 | 操作类型  | 描述                                                                                                    | 会话标识                                        | 详细信题     |
|-------------------------|-------|------|-------|----------------------------------------------------------------------------------------------------|---------------------------------------------|----------|
| 2016-09-09 14:2<br>6:37 | admin | 管理员  | 执行SQL | (执行时长:118ms;查询名称:无参数的订单金额;查询ID:I2<br>c949eaf1c973065011c974064e40037;路径:资源定制<br>\报表功能演示\数据集\依赖的视图\无参数的订单金额;<br>参数:[];IP地址:192.168.2.118;} | 3178EB076<br>3811AE64<br>E37357720<br>C5851 | <b>:</b> |

在弹出的窗口中找到对应的SQL语句。第一个属性 执行时长中的 118ms即此sql语句的执行时长。

## 操作日志详细信息

| 执行时长:   | 118ms                                                                                                    |   |
|---------|----------------------------------------------------------------------------------------------------|---|
| IP地址:   | 192.168.2.118                                                                                                    |   |
| 数据源:    | northwind                                                                                                    |   |
|         | select<br>T253.F250 as F256,<br>T253.F251 as F257,<br>T253.F252 as F258,<br>T253.F172 as F259,<br>T253.F105 as F260,<br>T253.F136 as F261                                        | ^ |
| SOL内容·  | Irom<br>(select                                                                                                    |   |
| 3QLF3#. | T254.CompanyName as F250,<br>T254.Region as F251,<br>T111.UnitPrice * T111.Quantity as F252,<br>T108.ShipCity as F172,<br>T110.CategoryName as F105,<br>T112.ProductName as F136 |   |
|         | from<br>orders T108                                                                                                    | ~ |
|         |                                                                                                    |   |

关闭

 $\times$